# Ablauf Bezug Student Benefit für Schulen der Stadt Ulm

Das Beispiel zeigt einen Ablauf im Shop der «Robert-Bosch-Schule», das Vorgehen wird jedoch für alle Schulen dasselbe sein.

| AcadCloud                  |              |                                                                                                    | 🛛 Hilfe 🖪 Anmelden 📁 Deutsch                                                                                                    |
|----------------------------|--------------|----------------------------------------------------------------------------------------------------|----------------------------------------------------------------------------------------------------|
| Produkte                   | Produktsuche | Ē                                                                                                    |                                                                                                    |
|                            |              |                                                                                                    | ť                                                                                                    |
|                            |              |                                                                                                    |                                                                                                    |
| Robert-Bosch-Schule Schüle | ۶r           | Willkommen bei So                                                                                                    | oftwareONE AcadCloud                                                                                                    |
| Cuten Tag                  |              | SoftwareONE AcadCloud offers software solutions, so<br>primary/elementary schools, research organizations<br>priority is to support a myriad education systems with<br>education technology partner in the world. | ervices, and platforms to colleges, universities,<br>and non-profit institutions. SoftwareONE AcadCloud top<br>h the best technology – making us the leading |
|                            |              | SoftwareONE does this through:                                                                                                    |                                                                                                    |
|                            |              | A single integrated portal for all of your academ                                                                                                    | ic needs.                                                                                                    |
|                            |              | <ul> <li>A 24/7 IT service offering – students need to stu<br/>constraints – SoftwareONE provides both.</li> </ul>                                                                                                | dy, education institutions need to understand their IT                                                                                                    |
|                            |              | Direct relationship with the number one provid                                                                                                    | er in the academic area.                                                                                                    |

Anmeldung am AcadCloud Shop durch den Schüler

### Registrierung bei der erstmaligen Anmeldung an Shop

|          | AcadCloud |                                                                                                    | • Hilfe | Anmelden 🏼 🍽 Deutsch- |
|----------|-----------|----------------------------------------------------------------------------------------------------|---------|-----------------------|
| Produkte |           |                                                                                                    |         |                       |
|          |           |                                                                                                    |         | Û                     |
|          |           | Anmeldung                                                                                               |         |                       |
|          |           | Um sich anzumelden, verwenden Sie bitte die E-Mail-Adresse mit<br>der Sie sich registriert haben        |         |                       |
|          |           | Email Adresse                                                                                           |         |                       |
|          |           | Benutzername ist erforderlich (mindestens 3 Zeichen).                                                   |         |                       |
|          |           | Passwort O                                                                                              |         |                       |
|          |           | Das erste Mal hier? En möchte mich registrieren<br>Passwort vergessen? ich habe mein Passwort vergessen |         |                       |

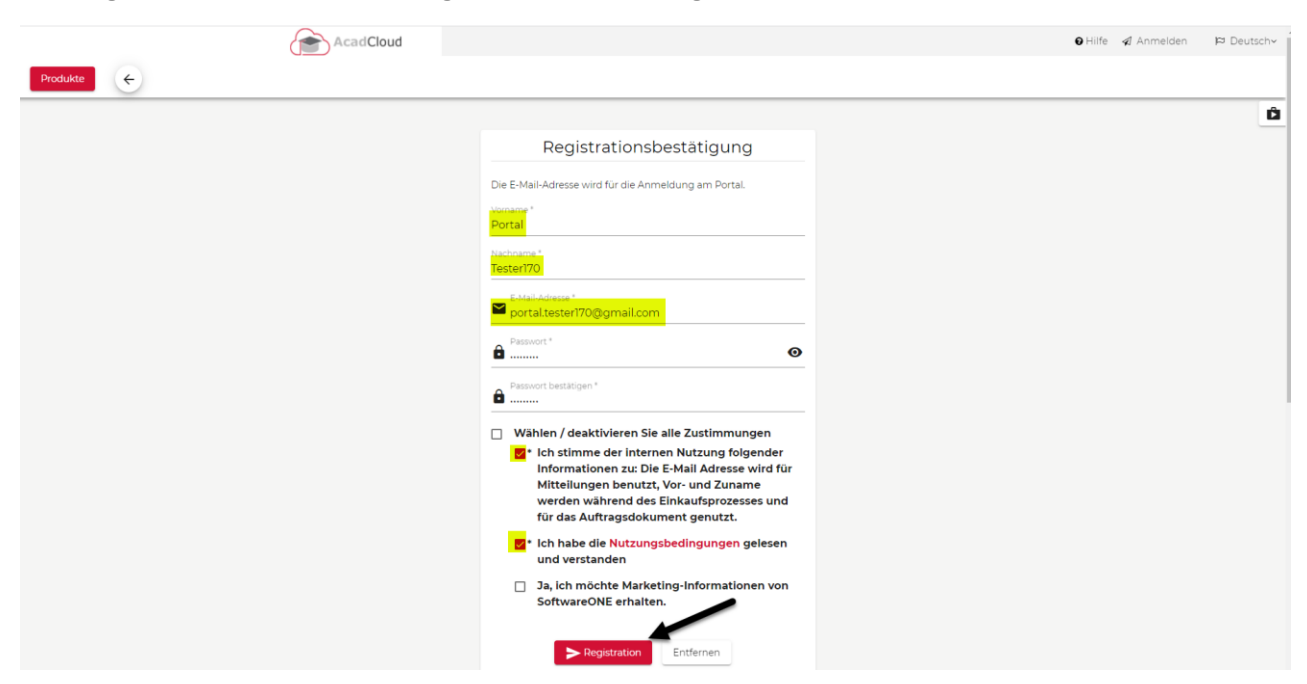

Achtung: Der Anmeldende muss Zugriff auf die in der Registration verwendete E-Mail Box haben!

Registration abschliessen durch Bestätigungslink in erhaltener E-Mail.

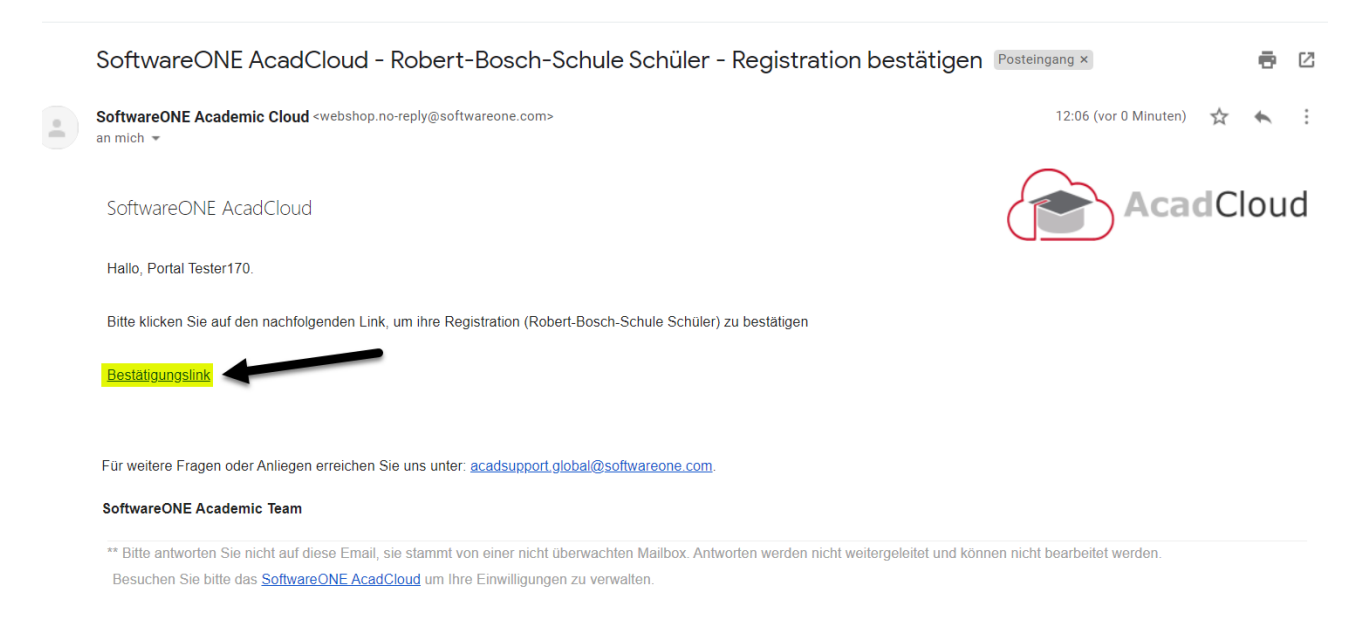

### Bestellvorgang:

Nach erfolgter Bestätigung (oder Anmeldung im Wiederholungsfall) Produkt in den Warenkorb legen und via Warenkorbsymbol fortfahren.

| Produktsuche       Produktsuche         Robert-Bosch-Schule Schüler       Wilkommen bei SoftwareONE AcadCloud         Cuten Tag       Wilkommen bei SoftwareONE AcadCloud bietet SoftwareIoNaungen, Dienstleistungen und Plattormen für Hochschulen, fürsteiten, Grundschulen, Forschungseinrichtungen und gemeinnutzige Einrichtungen. SoftwareIONE AcadCloud bietet SoftwareIoNen mit der bestein Technologien zu machen.         SoftwareIONE AcadCloud bietet SoftwareIONE für Bildungssterichtungen und gemeinnutzige Einrichtungen. SoftwareIONE AcadCloud bietet Prioritäl ist es, eine Vielabil von Bildungssterichtungen und gemeinnutzige Einrichtungen. SoftwareIONE AcadCloud bietet Prioritäl ist es, eine Vielabil von Bildungssterichtungen und gemeinnutzige Einrichtungen.         Neue Produkte <ul> <li>In einziges integrinerts Portatil für sile Inte akademischen Bedürfnisse.</li> <li>In einziges integrinerts Portatil für sile Inte akademischen Bedürfnisse.</li> <li>In einziges integrinerts Portatil für sile Inte akademischen Bedürfnisse.</li> <li>Interde Beziehung zum führenden Anbieter im akademischen Bedürfnisse.</li> </ul>                                                                                                    | AcadCloud                               |              | Hilfe      ▲ Portal Testerl70     Deutsch                                                                                                    |
|----------------------------------------------------------------------------------------------------|-----------------------------------------|--------------|----------------------------------------------------------------------------------------------------|
| Robert-Bosch-Schule Schüler       Wilkomme bei SoftwareONE AcadCloud         Guten Tag       Wilkomme bei SoftwareONE AcadCloud         StwareONE schüler       StwareONE schüler SoftwareONE AcadCloud         Beiter SoftwareONE schüler       StwareONE schüler SoftwareONE acadCloud         Wilkomme bei SoftwareONE AcadCloud       Beiter SoftwareONE AcadCloud         SoftwareONE schüler       StwareONE schüler SoftwareONE AcadCloud         SoftwareONE schüler       StwareONE schüler SoftwareONE AcadCloud         SoftwareONE schüler       StwareONE schüler SoftwareONE AcadCloud         SoftwareONE schüler       StwareONE schüler SoftwareONE acadCloud         SoftwareONE schüler       StwareONE schüler SoftwareONE acadCloud         SoftwareONE schüler       StwareONE schüler         SoftwareONE schüler       StwareONE schüler         SoftwareONE schüler       StwareONE schüler         SoftwareONE schüler       StwareONE schüler         SoftwareONE schüler       StwareONE schüler         SoftwareONE schüler       StwareONE schüler         SoftwareONE schüler       StwareONE schüler         SoftwareONE schüler       StwareONE schüler         SoftwareONE schüler       StwareONE schüler         SoftwareONE schüler       StwareONE schüler         SoftwareONE schüler       StwareONE schüler | Produkte                                | Produktsuche | € 0.00                                                                                                    |
| Robert-Bosch-Schule Schüler       Willkommen bei SoftwareONE AcadCloud         Guten Tag       SoftwareONE AcadCloud bietet SoftwareIoNugseinrichtungen und gemeinnützige Einrichtungen softwareONE AcadCloud oberste Proteitat ist es einer Velezahl von Bildungsstechnologien zu machen.         Description       SoftwareONE Machalen, Forschungseinrichtungen und gemeinnützige Einrichtungen und gemeinnützige Einrichtungen und gemeinnützige Einrichtungen und gemeinnützige Einrichtungen und gemeinnützige Einrichtungen und gemeinnützige Einrichtungen und gemeinnützige Einrichtungen und gemeinnützige Einrichtungen und gemeinnützige Einrichtungen und gemeinnützige Einrichtungen und gemeinnützige Einrichtungen und gemeinnützige Einrichtungen und gemeinnützige Einrichtungen und gemeinnützige Einrichtungen und servicute SoftwareONE Machadelou doerste Proteilat ist es einer Velezahl von Bildungsstechnologien zu machen.         Description       Ein nund um die Urb verfügbares IT-Serviceangebot - Studierende müssen studieren, Bildungseinrichtungen müssen ihre IT-Bedingungen verstehen - SoftwareONE bietet beides.         Direkte Beziehung zum führenden Anbieter im akademischen Bereich.                                                                                                    | $\bigcirc$                              |              |                                                                                                    |
| Guten Tag       SoftwareONE AcadCloud bietet SoftwareIosungen, Dienstleistungen und Plattformen für Hochschulen, funiversitaten, Grundschulen, Forschungseinrichtungen mit der bestellt in SoftwareONE AcadCloud oberste Profestal its es, einer Welzhalt von Bildungsstetnen mit der bestellt aus mit der bestellt in SoftwareONE AcadCloud oberste Profestal its es, einer SoftwareIONE acadCloud oberste Profestal its es, einer SoftwareIONE acadCloud oberste Profestal its es, einer SoftwareIONE acadCloud oberste Profestal its es, einer SoftwareIONE acadCloud oberste Profestal its es, einer SoftwareIONE acadCloud oberste Profestal its es, einer SoftwareIONE bietet beides.         Ein rund um die Uhr verfügbares IT-Serviceangebot - Studierende müssen studieren, Bildungseinrichtungen müssen ihre IT-Bedingungen verstehen - SoftwareONE bietet beides.         Neue Produkte O                                                                                                    | Robert-Bosch-Schule Sc                  | hüler        | Willkommen bei SoftwareONE AcadCloud                                                                                                    |
| SoftwareONE macht dies durch: <ul> <li>Ein einziges integriertes Portal für alle Ihre akademischen Bedürfnisse.</li> <li>Ein rund um die Uhr verfügbares IT-Serviceangebot - Studierende müssen studieren, Bildungseinrichtungen müssen Ihre IT-Bedingungen verstehen - SoftwareONE bietet beides.</li> <li>Direkte Beziehung zum führenden Anbieter im akademischen Bereich.</li> </ul>                                                                                                    | Cuten Tag                               |              | SoftwareONE AcadCloud bietet Softwarelösungen, Dienstleistungen und Plattformen für Hochschulen,<br>Universitäten, Grundschulen, Forschungseinrichtungen und gemeinnützige Einrichtungen. SoftwareONE<br>AcadCloud oberste Priorität ist es, eine Vielzahl von Bildungssystemen mit der besten Technologie zu<br>unterstützen - und uns zum weltweit führenden Partner für Bildungstechnologien zu machen. |
| <ul> <li>Ein einziges integriertes Portal für alle Ihre akademischen Bedürfnisse.</li> <li>Ein rund um die Uhr verfügbares IT-Serviceangebot - Studierende müssen studieren,<br/>Bildungseinrichtungen müssen Ihre Fi-Bedingungen verstehen - SoftwareONE bietet beides.</li> <li>Direkte Beziehung zum führenden Anbieter im akademischen Bereich.</li> </ul>                                                                                                    |                                         |              | SoftwareONE macht dies durch:                                                                                                    |
|                                                                                                    |                                         |              | Ein einziges integriertes Portal für alle Ihre akademischen Bedürfnisse.                                                                                                    |
|                                                                                                    |                                         |              | <ul> <li>Ein rund um die Um verlugbares II-serviceangebot - studierende mussen studieren,<br/>Bildungseinrichtungen müssen ihre IT-Bedingungen verstehen - SoftwareONE bietet beides.</li> </ul>                                                                                                    |
| Neue Produkte                                                                                                    |                                         |              | Direkte Beziehung zum führenden Anbieter im akademischen Bereich.                                                                                                    |
|                                                                                                    |                                         |              |                                                                                                    |
|                                                                                                    | Neue Produkte 🕼                         |              |                                                                                                    |
|                                                                                                    |                                         |              |                                                                                                    |
|                                                                                                    |                                         |              |                                                                                                    |
|                                                                                                    |                                         |              |                                                                                                    |
|                                                                                                    |                                         |              |                                                                                                    |
| Microsoft 365 Apos for Students () year                                                                                                    | Microsoft 365 Apps for Students (1 year |              |                                                                                                    |
| subscription)                                                                                                    | subscription)                           |              |                                                                                                    |
| € 0.00 (mki. MxSt.)                                                                                                    | € 0.00 (inkl. MwSt.)                    |              |                                                                                                    |
| Hin olen Waterwood legen                                                                                                    | P in den Warenkorb legen                |              |                                                                                                    |

Die notwendige Berechtigung wird mittels eines Gruppen-Codes (Token).

| Produkte                                                                                              | Produktsuche                                                                    |                                                          | € 0.00                 |                |
|----------------------------------------------------------------------------------------------------|---------------------------------------------------------------------------------|----------------------------------------------------------|------------------------|----------------|
|                                                                                                    |                                                                                 |                                                          |                        |                |
| Warenkorb                                                                                             | Haftungsausschl                                                                 | USS                                                      | Z                      | usammenfassung |
| Alle Artikel sollten qualifiziert sein, um fortzufahren                                               |                                                                                 |                                                          |                        |                |
| Produkt                                                                                               | Menge                                                                           | Preis                                                    | Gesamt                 |                |
| Microsoft 365 Apps for Students (<br>subscription)<br>Microsoft Online Services<br>Multilanguage - 32 | <b>1 year</b><br>1<br>2/64-bit                                                  | € 0.00                                                   | € 0.00 (inkl. MwSt.)   | 8              |
|                                                                                                    | Bin ich berechtigt?                                                             | .0                                                       |                        | ^              |
| Sie müssen ei                                                                                         | in Verifizierungstoken haben welches Sie als I<br>Neuer Gruppen-Code<br>xyzeiom | Mitglied der Gruppe <b>ulr</b><br>gen Neuer Gruppen-Code | mrbs_s qualifiziert. 9 |                |
|                                                                                                    |                                                                                 | Ges                                                      | samt: € 0.00           |                |

| RURRE | Proc                                                                                                    | duktsuche       |        | € 0.00               |                 |   |
|-------|----------------------------------------------------------------------------------------------------|-----------------|--------|----------------------|-----------------|---|
| Ware  | enkorb                                                                                                    | Haftungsauss    | chluss |                      | Zusammenfassung |   |
| odukt |                                                                                                    | Menge           | Preis  | Gesamt               |                 |   |
| 0     | Microsoft 365 Apps for Students (I year<br>subscription)<br>Microsoft Online Services<br>Multilanguage - Multilanguage - 32/64-bit | 1               | € 0.00 | € 0.00 (inkl. MwSt.) |                 |   |
|       |                                                                                                    | Bin ich berecht | igt? 🔍 |                      |                 | ~ |
|       |                                                                                                    |                 | Ge     | samt: € 0.00         |                 |   |

# Bitte den Haftungsausschluss akzeptieren

| Produkte                                                                                                 |                                                                                                    | Produktsuche                                                                                                    | <b>₽</b><br>€ 0.00                                                                                                    |                                                                                                    |
|----------------------------------------------------------------------------------------------------|----------------------------------------------------------------------------------------------------|----------------------------------------------------------------------------------------------------|----------------------------------------------------------------------------------------------------|----------------------------------------------------------------------------------------------------|
| Bitte lesen und akzepti                                                                                  | ieren Sie den Haftungsausschluss für d                                                                                                    | e folgenden Produkte:                                                                                                    |                                                                                                    |                                                                                                    |
| 0                                                                                                    | Microsoft 365 Apps for<br>Microsoft Online Service<br>Multilanguage - Multilar                                                                                         | Students (1 year subscription)<br>s<br>guage - 32/64-bit                                                                                                    |                                                                                                    |                                                                                                    |
| 1. Grant of license.                                                                                     |                                                                                                    |                                                                                                    |                                                                                                    |                                                                                                    |
| Licensor hereby grants y<br>employment status as a<br>this License Agreement<br>with Microsoft and poste | you the right to use one copy of the ver<br>a student member and your Institution<br>Your right to use each Software Produ<br>ed at http://microsoft.com/licensing/cor | sion number of Software Product(s) identified below on a<br>s Licensed Term. If your enrollment at institutions ends<br>uct shall be governed by and subject to the relevant sect<br>tracts. | private for learning related purposes only. Use of<br>or the Licensed Term expires, you must promptly<br>ion(s) of the most current product use rights set | Software Product(s) is conditioned upon your full time<br>delete and remove Software Products acquired under<br>out in your Institution's Volume Licensing agreement |
| 2. Description of rights                                                                                 | and limitations.                                                                                                    |                                                                                                    |                                                                                                    |                                                                                                    |
| Limitations on rev<br>applicable law notv                                                                | verse engineering, recompilation, and<br>withstanding this limitation.                                                                                                 | disassembly. You may not reverse engineer, decompile,                                                                                                    | or disassemble the software, except and only to                                                                                                    | the extent that such activity is expressly permitted by                                                                                                    |
| ✓ Akzeptiert                                                                                             | unanante: The Software Droduct is licen                                                                                                    | ord as a single Drodust. Its component parts if any mays                                                                                                    | iet he consisted for use on more than one compu                                                                                                    | tor 💌                                                                                                    |
| Verkäufer: <b>SoftwareON</b><br>Nutzungsbedingungen                                                      | IE Germany                                                                                                    |                                                                                                    |                                                                                                    | $\mathbf{N}$                                                                                                    |
| Zurück                                                                                                   |                                                                                                    |                                                                                                    |                                                                                                    | Weiter                                                                                                    |

### Und die Bestellung abschliessen

| Produkt                                              |                                                                                                    | Menge                                | Preis        | Gesamt | Steuer             | Netto Preis<br>(inkl. MwSt.) |
|------------------------------------------------------|----------------------------------------------------------------------------------------------------|--------------------------------------|--------------|--------|--------------------|------------------------------|
| 0                                                    | Microsoft 365 Apps for Students (1 year<br>subscription)<br>Microsoft Online Services<br>Multilanguage - Multilanguage - 32/64-bit | 1                                    | € 0.00       | € 0.00 | 16.00%             | € 0.00                       |
|                                                      |                                                                                                    |                                      |              |        | Total inkl. Steuer | € 0.00                       |
|                                                      |                                                                                                    |                                      |              |        | Total Steuer       | € 0.00                       |
|                                                      |                                                                                                    |                                      |              |        | Total inkl. MwSt.  | € 0.00                       |
|                                                      |                                                                                                    |                                      |              |        | Rechnungsbetrag    | € 0.00                       |
| Software-Artikel werder                              | n via Download zur Verfügung gestellt. Es werden keine physik                                                                      | Communica<br>alischen Datenträger ve | tion Address |        |                    |                              |
| Rechnungsadresse, die auf ih                         | ner Rechnung sichtbar sein wird ist::                                                                                              |                                      |              |        |                    |                              |
| ortal Tester170<br>ortal.tester170@gmail.co          | m                                                                                                    |                                      |              |        |                    |                              |
| arkäufer: <b>SoftwareONE (</b><br>utzungsbedingungen | Germany                                                                                                    |                                      |              |        |                    |                              |
|                                                      |                                                                                                    |                                      |              |        |                    |                              |

## Es erscheint sofort eine Auftragsübersicht mit Status «in Bearbeitung»

| Produkte                                       |                                                                                                    | Produktsuche |                            | T                                                    |                                                         |                              |
|------------------------------------------------|----------------------------------------------------------------------------------------------------|--------------|----------------------------|------------------------------------------------------|---------------------------------------------------------|------------------------------|
| Auftragsübersi                                 | cht                                                                                                    |              |                            |                                                      |                                                         | ← Zurück                     |
| Auftrag Nr.:<br>Datum:<br><mark>Status:</mark> | DE-A-196580<br>28/01/2022<br>In Bearbeitung                                                                                      |              | Adresse:<br>Email Adresse: | Portal Tester170<br>Germany<br>portal.tester170@gmai | l.com                                                   |                              |
| Produkte Zahlung Hafti                         | ungsausschluss                                                                                                    |              |                            |                                                      |                                                         |                              |
| Produkt                                        |                                                                                                    | Menge        | Preis                      | Gesamt                                               | Steuer                                                  | Netto Preis<br>(inkl. MwSt.) |
| 0                                              | Microsoft 365 Apps for Students (1 year<br>subscription)<br>Microsoft Online Services<br>Multilanguage - Multilanguage - 32/64-b | 1<br>it      | € 0.00                     | € 0.00                                               | 16.00%                                                  | € 0.00                       |
|                                                |                                                                                                    |              |                            |                                                      | Total inkl. Steuer<br>Total Steuer<br>Total inkl. MwSt. | € 0.00<br>€ 0.00<br>€ 0.00   |
|                                                |                                                                                                    |              |                            |                                                      | Rechnungsbetrag                                         | € 0.00                       |

### Nach einigen Minuten den Schirm mit Taste F5 erneuern

| Produkte                                                                 | (                                                                                                    | Produktsuche |                            | F                                                         |                                                                            |                                      |
|--------------------------------------------------------------------------|----------------------------------------------------------------------------------------------------|--------------|----------------------------|-----------------------------------------------------------|----------------------------------------------------------------------------|--------------------------------------|
| Auftragsübersicht                                                        |                                                                                                    |              |                            |                                                           | E Rechnung herunterla                                                      | aden 🗲 Zurück                        |
| Auftrag Nr.:<br>Datum:<br>Status:<br>Rechnungsnummer:<br>Rechnungsdatum: | DE-A-196580<br>28/01/2022<br>Abgeschlossen<br>DE-A-196580<br>28/01/2022                                                            |              | Adresse:<br>Email Adresse: | Portal Tester170<br>Germany<br>portal.tester170@gmail.com |                                                                            |                                      |
| Produkte Zahlung Haftungsa                                               | usschluss                                                                                                    |              |                            |                                                           |                                                                            |                                      |
| Produkt                                                                  |                                                                                                    | Menge        | Preis                      | Gesamt                                                    | Steuer                                                                     | Netto Preis<br>(inkl. MwSt.)         |
| 0                                                                        | Microsoft 365 Apps for Students (1 year<br>subscription)<br>Microsoft Online Services<br>Multilanguage - Multilanguage - 32/64-bit | 1            | € 0.00                     | € 0.00                                                    | 16.00%                                                                     | € 0.00                               |
|                                                                          |                                                                                                    |              |                            |                                                           | Total inkl. Steuer<br>Total Steuer<br>Total inkl. MwSt.<br>Rechnungsbetrag | € 0.00<br>€ 0.00<br>€ 0.00<br>€ 0.00 |

## Gleichzeitig landen 3 E-Mails im Maileingang

| SoftwareONE Academi. | SoftwareONE AcadCloud - Robert-Bosch-Schule Schüler - Zugriff auf Azure Produkt gewährt "Microsoft 365 Apps for Studen | 12:35 |
|----------------------|----------------------------------------------------------------------------------------------------|-------|
| SoftwareONE Academi. | SoftwareONE AcadCloud - Robert-Bosch-Schule Schüler - Rechnung DE-A-196580 - SoftwareONE AcadCloud Rechnung Hallo      | 12:35 |
| SoftwareONE Academi. | SoftwareONE AcadCloud - Robert-Bosch-Schule Schüler - Azure Login-Daten - SoftwareONE AcadCloud Hallo, Portal Tester17 | 12:35 |

Download/Installation des Office Paketes:

Für den nachfolgenden Bezug des Office-Pakets ist vor Allem die «Azure Login-Daten» Mail wichtig. Über den «Zur Azure Login Seite wechseln» gelangt man zur Microsoft Anmelde-Seite:

| SoftwareONE AcadCloud                                                                                                    | AcadCloud                                                                    |
|----------------------------------------------------------------------------------------------------|------------------------------------------------------------------------------|
| Hallo, Portal Tester170.                                                                                                    |                                                                              |
| Bitte warten Sie bis zu 10 Minuten bis die gekaufte Lizenz mit Ihrem Azure-Konto verknüpft sein wird. Sie könner             | n die folgenden Login-Daten verwenden, Zugriff auf alle Ihre Azure Produkte: |
| Benutzername: 4u8h081yz3@ulmrbschule.onmicrosoft.com                                                                         |                                                                              |
| Passwort: n@CI8071L8                                                                                                    |                                                                              |
| Zur Azure Login Seite wechseln                                                                                               |                                                                              |
| Wenn Sie Ihr Passwort vergessen haben, folgen Sie bitte dem Link um das Passwort für Ihr Azure-Konto, welche zurückzusetzen. | s Sie über das SoftwareOne Academics Portal gekauft haben,                   |
| Für weitere Fragen oder Anliegen erreichen Sie uns unter: <u>acadsupport.global@softwareone.com</u> .                        |                                                                              |
| SoftwareONE Academic Team                                                                                                    |                                                                              |
|                                                                                                    |                                                                              |

\*\* Bitte antworten Sie nicht auf diese Email, sie stammt von einer nicht überwachten Mailbox. Antworten werden nicht weitergeleitet und können nicht bearbeitet werden. Besuchen Sie bitte das <u>SoftwareONE AcadCloud</u> um Ihre Einwilligungen zu verwalten.

# Nach der entsprechenden Anmeldung kann nun mit dem Download und der Installation des Office

#### begonnen werden.

| Confice 365 |                                   | 🔎 Suchen                                    |                                                                |                                |                                                        |                      |
|-------------|-----------------------------------|---------------------------------------------|----------------------------------------------------------------|--------------------------------|--------------------------------------------------------|----------------------|
|             | Guten Tag                         |                                             |                                                                | -                              | Offi                                                   | ce installieren \vee |
| •           | Alle Zuletzt von mir verwendet Fr | eigegeben Favori                            | en                                                             |                                | Eingeben, um die Liste zu filtern $\overline{\bigvee}$ | ↑ Hochladen          |
| 4           | 🗋 \vee Name                       |                                             | Geändert $\lor$                                                | Geteilt von $ \smallsetminus $ | Aktivität ~                                            |                      |
| 4           |                                   |                                             | a 🗸 🐜                                                          |                                |                                                        |                      |
| •           |                                   |                                             |                                                                | -                              |                                                        |                      |
|             |                                   |                                             | Keine Inhaltsaktivitä                                          | ät                             |                                                        |                      |
| 5           | Mit a                             | anderen teilen und zusa<br>Sie eins<br>⊼ He | mmenarbeiten. Erstellen Sie e<br>hoch, und öffnen Sie es, um a | anzufangen.                    | ider laden                                             |                      |
|             |                                   | 1.10                                        |                                                                | neu -                          |                                                        |                      |